#### Настройка маршрутизаторов TP-Link для подключения по Ethernet

Чтобы зайти в настройки маршрутизатора, набираем в адресной строке Вашего Интернетбраузера адрес 192.168.0.1 (в некоторых случаях 192.168.1.1) и нажимаем кнопку «Отправить». Появиться окно с запросом Имени пользователя и Пароля.

В поле «Имя пользователя» вводим admin;

В поле «Пароль» вводим пароль admin.

Нажимаем кнопку «Отправить».

Попадаем на главную страницу настроек маршрутизатора.

| TP-LINK <sup>®</sup>                |                       |                                     |
|-------------------------------------|-----------------------|-------------------------------------|
|                                     |                       |                                     |
| Состояние                           |                       |                                     |
| Быстрая настройка                   | Состояние             |                                     |
| Функция QSS                         |                       |                                     |
| Сеть                                |                       | 2 4 2 4 5 Duild 4 20144 Dol 2064 Ap |
| Беспроводной режим                  | Версия прошивки.      | 3.12.15 Bullu 130111 Rel.3801411    |
| DHCP                                | версия осорудования:  | WR740N V4 0000000                   |
| Переадресация                       |                       |                                     |
| Безопасность                        | Локальная сеть        |                                     |
| Родительский контроль               | МАС-адрес:            | 00-32-20-1B-02-02                   |
| Контроль доступа                    | ІР-адрес:             | 192.168.0.1                         |
| Расширенные настройки маршрутизации | Маска подсети:        | 255.255.255.0                       |
| Контроль пропускной способности     |                       |                                     |
| Привязка IP- и МАС-адресов          |                       |                                     |
| Динамический DNS                    | Беспроводной реж      | им                                  |
| Системные инструменты               | Беспроводное вещание: | Включено                            |
|                                     | Имя (SSID):           | TP-LINK_180202                      |
|                                     | Канал:                | Автоматически (Настоящий канал 6)   |
|                                     | Режим:                | 11bgn смешанный                     |
|                                     | Ширина канала:        | Автоматический                      |
|                                     | МАС-адрес:            | 00-32-20-1B-02-02                   |
|                                     | Состояние WDS:        | Выключено                           |
|                                     |                       |                                     |

Настраиваем подключение к сети Интернет.

Переходим в раздел "Сеть" и выбираем подпункт "WAN".

Выбираем "Тип WAN соединения: PPPoE/Poccия PPPoE"

Вводим «Имя пользователя» - 6 цифр. Прим. 621123

Вводим "Пароль" и ниже его подтверждаем.

Отмечаем пункт "Динамический IP".

Выбираем "Режим WAN-подключения: Подключить автоматически"

#### **TP-LINK**°

| Состояние                           |                        |                                                                    |
|-------------------------------------|------------------------|--------------------------------------------------------------------|
| Быстрая настройка                   | WAN                    |                                                                    |
| Функция QSS                         |                        |                                                                    |
| Сеть                                | Тип М/АМ соолицония:   |                                                                    |
| - WAN                               | тип ттап соединения.   | Спределин динамический и адрес                                     |
| - Локальная сеть                    |                        |                                                                    |
| - IPTV                              | Подключение РРРоЕ:     |                                                                    |
| - Клонирование МАС-адреса           | Имя пользователя:      | <u>Логин</u> из 6 цифр                                             |
| Беспроводной режим                  | Пароль:                |                                                                    |
| DHCP                                | Подтвердите пароль:    |                                                                    |
| Переадресация                       |                        |                                                                    |
| Безопасность                        | Вторичное подключение: | 💽 Отключить 🔿 Динамический IP 🔿 Статический IP (Dual Access/Россия |
| Родительский контроль               |                        |                                                                    |
| Контроль доступа                    | Режим WAN подключения: | 🔿 Подключить по требованию                                         |
| Расширенные настройки маршрутизации |                        | Максимальное время простоя: 3 минут(ы) (0 означает, что соединени  |
| Контроль пропускной способности     |                        | С Полключить автоматически                                         |
| Привязка IP- и МАС-адресов          |                        |                                                                    |
| Динамический DNS                    |                        |                                                                    |
| Системные инструменты               |                        | Период времени.с 22 . 30 (44.мм) до 23 . 30 (44                    |
|                                     |                        | С Подключить вручную                                               |
|                                     |                        | Максимальное время простоя: 3 минут(ы) (О означает, что соединени  |
|                                     |                        | Соединить Отсоедини Подключение                                    |
|                                     |                        |                                                                    |
|                                     |                        | Сохранить Дополнитель                                              |
|                                     |                        | Сохранить Дополнителы                                              |

Приступим к настройке Wi-Fi соединения.

Переходим в раздел "Беспроводной режим"

Выбираем подпункт "Настройка беспроводного режима"

Указываем Имя сети/SSID (используем только латинские буквы и цифры).

Дальнейшие настройки оставляем по умолчанию.

Нажимаем кнопку "Сохранить"

## **TP-LINK<sup>®</sup>**

| Состояние                          |                       |                                                                                      |     |
|------------------------------------|-----------------------|--------------------------------------------------------------------------------------|-----|
| Быстрая настройка                  | Настройки беспроводно | ого режима                                                                           |     |
| Функция QSS                        |                       |                                                                                      |     |
| Сењ                                | Ина соли              |                                                                                      |     |
| Беспроводной режим                 | ими сени.             |                                                                                      |     |
| - Настройки беспроводного режима   | Регион:               | Белоруссия                                                                           | J   |
| - Защита беспроводного режима      | Предупреждение:       | Уведитесь, что вы правильно выврали страну<br>чтобы соответствовать местным законам. | 4   |
| - Фильтрация МАС-адресов           |                       | Некорректные настройки могут вызвать поме                                            | хи. |
| - Расширенные настройки            |                       |                                                                                      |     |
| - Статистика беспроводного режима  | Канал:                | Авто                                                                                 |     |
| DHCP                               | Режим:                | 11bgn смешанный 🔻                                                                    |     |
| Переадресация                      | Ширина канала:        | Авто                                                                                 |     |
| Безопасность                       |                       |                                                                                      |     |
| Родительский контроль              |                       | Включить беспроводное вещание роутер                                                 | a   |
| Контроль лостила                   |                       |                                                                                      |     |
| Расшиленные настлойки малштлизации |                       |                                                                                      |     |
| Контроль протискиой способности    |                       |                                                                                      |     |
|                                    |                       |                                                                                      |     |
| Привязкате- и мас-адресов          |                       | Сохранить                                                                            |     |
| динамическии DNS                   |                       |                                                                                      |     |
| Системные инструменты              |                       |                                                                                      |     |

Установим пароль на Wi-Fi соединение

Выбираем подпункт Защита беспроводного режима.

Отмечаем точкой "WPA-Personal/WPA2-Personal(Рекомендуется)"

Указываем "Версия" и "Шифрование" – "Автоматическая"

Нажимаем кнопку "Сохранить"

На все диалоговые окна внимания не обращаем и продолжаем настройку согласно инструкции.

### **TP-LINK<sup>®</sup>**

| Состояние                           |                                                     |                                    |                                               |
|-------------------------------------|-----------------------------------------------------|------------------------------------|-----------------------------------------------|
| Быстрая настройка                   | Защита беспроводного режима                         |                                    |                                               |
| Функция QSS                         |                                                     |                                    |                                               |
| Сеть                                |                                                     |                                    |                                               |
| Беспроводной режим                  | О ополочить защиту                                  |                                    |                                               |
| - Настройки беспроводного режима    | - WED                                               |                                    |                                               |
| - Защита беспроводного режима       | O WEP                                               |                                    |                                               |
| - Фильтрация МАС-адресов            | Тип:                                                | Автоматическа                      |                                               |
| - Расширенные настройки             | Формат WEP ключа:                                   | Шестнадцатер 💌                     |                                               |
| - Статистика беспроводного режима   | Ключ выбран                                         | WEP Ключ                           | Тип Ключа                                     |
| рнср                                | Ключ 1: 🐵                                           |                                    | Отключить 💌                                   |
| Переадресация                       | Ключ 2: 🔘                                           |                                    | Отключить 💌                                   |
| Безопасность                        | Ключ 3: 🔘                                           |                                    | Отключить 💌                                   |
| Родительский контроль               | Ключ 4: 🔘                                           |                                    | Отключить 💌                                   |
| Контроль доступа                    |                                                     |                                    |                                               |
| Расширенные настройки маршрутизации | <ul> <li>WPA/WPA2 - Enterprise</li> </ul>           |                                    |                                               |
| Контроль пропускной способности     | Версия:                                             | Автоматическа 👻                    |                                               |
| Привязка IP- и МАС-адресов          | Шифрование:                                         | Автоматическа 🔻                    |                                               |
| Динамический DNS                    | IP-адрес Radius-сервера:                            |                                    |                                               |
| Системные инструменты               | Radius-nont:                                        | 1812 (1-65535, 0 означает по:      | от по умолчанию 1812)                         |
|                                     | Пароль Радіце, селеелач                             |                                    |                                               |
|                                     | Периот обновления группового илина.                 | О (в секундах минима               | альное значение 30, 0 означает отг            |
|                                     | период обновления группового юпоча.                 |                                    |                                               |
|                                     |                                                     | <b>\</b>                           |                                               |
|                                     |                                                     | эндуется)                          |                                               |
|                                     | Версия:                                             | Автоматическая 💌                   |                                               |
|                                     | Шифрование:                                         | Автоматическая 👻                   |                                               |
|                                     | —————————————————————————————————————               |                                    |                                               |
|                                     | •                                                   | (Вы можете ввести ASCII символы    | в диапазоне между 8 и 63 или шес <sup>.</sup> |
|                                     | Период обновления группового ключа:                 | 0 (в секундах, минима              | альное значение 30, 0 означает отс            |
|                                     |                                                     |                                    |                                               |
|                                     | Изменения настроек беспроводного режима вступят в с | илу после перезагрузки маршрутизат | ора, пожалуйста <u>нажмите здесь</u> для      |
|                                     |                                                     |                                    |                                               |
|                                     |                                                     | Сохранить                          |                                               |
|                                     |                                                     | - ovpannie                         |                                               |

Откроем удаленное управление для специалистов технической поддержки.

Переходим в раздел "Безопасность"

Выбираем подпункт "Настройка беспроводного режима"

Выставляем "Порт веб-управления: 80"

Выставляем "IP-адрес удаленного управления: 212.98.160.113"

Нажимаем кнопку "Сохранить"

# **TP-LINK**°

| Состояние                           |                                         |                                         |
|-------------------------------------|-----------------------------------------|-----------------------------------------|
| Быстрая настройка                   | Удаленное управление                    |                                         |
| Функция QSS                         |                                         |                                         |
| Сеть                                |                                         |                                         |
| Беспроводной режим                  | портвео-управления: 80                  |                                         |
| DHCP                                | IP-адрес удаленного управления: 212.98. | 160,113 Укажите 255.255.255.255 для все |
| Переадресация                       |                                         |                                         |
| Безопасность                        | Coxpa                                   | анить                                   |
| - Настройки базовой защиты          | -                                       |                                         |
| - Расширенные настройки защиты      |                                         |                                         |
| . Локальное управление              |                                         |                                         |
| - Удаленное управление              |                                         |                                         |
| Родительский контроль               |                                         |                                         |
| Контроль доступа                    |                                         |                                         |
| Расширенные настройки маршрутизации |                                         |                                         |
| Контроль пропускной способности     |                                         |                                         |
| Привязка IP- и МАС-адресов          |                                         |                                         |
| Динамический DNS                    |                                         |                                         |
| Системные инструменты               |                                         |                                         |

Перезагружаем маршрутизатор.

Переходим в раздел "Системные инструменты"

Выбираем подпункт "Перезагрузка"

Нажимаем кнопку "Перезагрузка"

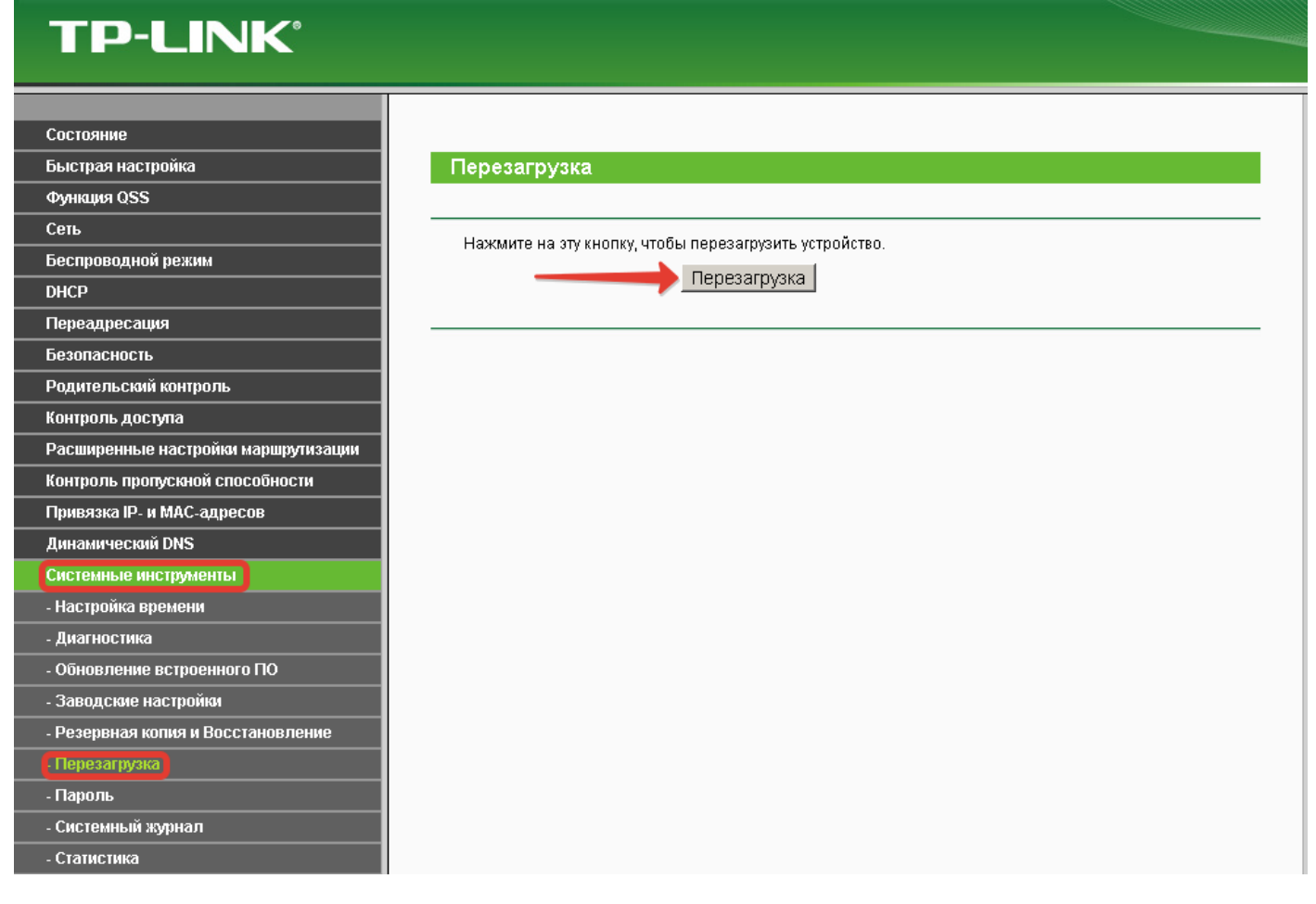

Поздравляем! Настройка маршрутизатора окончена. Приятной работы в сети Интернет.